## Руководство

Онлайн-регистрация гарантии/WPQR

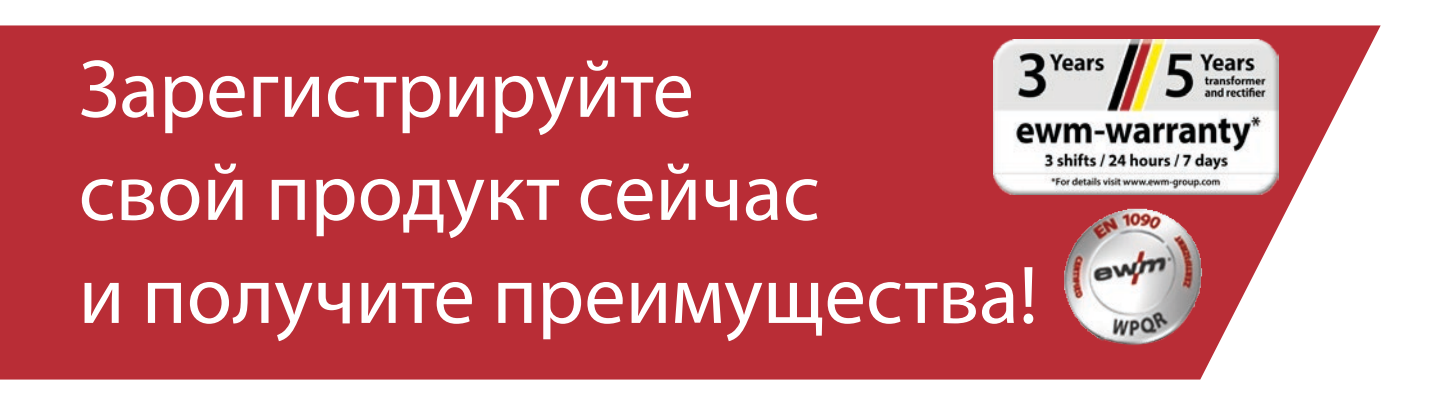

# Онлайнрегистрация гарантии/WPQR

r |

#### 1. Легкая регистрация гарантии и WPQR!

(1) В окне введите **номера серий** приобретенных аппаратов или пакета WPQR и соответствующую дату покупки (при указании номера серии вводить ведущие нули необязательно).

Новые аппараты можно зарегистрировать только в течение 30 дней после покупки! По истечении более 30 дней свяжитесь с нами по телефону.

- (2) Если вы приобрели несколько аппаратов в один день, нажмите кнопку «Применить дату ко всем номерам серий» и введите остальные номера серий. После правильного ввода номера серии автоматически появится обозначение.
- (3) Если необходимо зарегистрировать больше трех номеров серий, нажмите кнопку «Указать другие номера серий», чтобы перейти к другим полям ввода.
- (4) Нажав кнопку «Мои преимущества», вы можете получить информацию о преимуществах заключения договора на техобслуживание зарегистрированных продуктов.
- (5) Если вы желаете получить бесплатное предложение в ознакомительных целях, просто установите соответствующий флажок.
- (6) В поле «Компания» в раскрывающемся списке справа выберите соответствующего партнера EWM. Если дилер отсутствует в списке, выберите «Другой» и введите название вручную.
- (7) Нажмите кнопку «Далее», чтобы перейти к окну ввода «Ваша контактная информация».

| Зарегистрируйте свой про,<br>сейчас и воспользуйтесь                                                                                            | дукт                                      |                                                           |                                         |                       |                 | <ul> <li>Правила регистрации</li> </ul> |
|----------------------------------------------------------------------------------------------------|-------------------------------------------|-----------------------------------------------------------|-----------------------------------------|-----------------------|-----------------|-----------------------------------------|
| реимуществами                                                                                                    |                                           |                                                           |                                         |                       |                 | - npaouna posaompaquu                   |
|                                                                                                    |                                           |                                                           |                                         |                       |                 | 🛓 Гарантийная книжка                    |
| истрации подлежат только источ<br>90 WPQR. Другие компоненты, та                                                                                | ники тока/устройс<br>акие как принадле:   | тва охлаждения/механи<br>жности или горелки, не г         | змы подачи провол<br>подлежат регистрац | оки и пакет EN<br>ии. | 2               | Гарантийные<br>обязательства            |
| сто укажите номер серии и дату покутки источника тока, механизма подачи проволоки, устройства охлаждения                                        |                                           | или пакета EN 1090 WPQR.<br>Применить дату ко             | всем номерам серий                      |                       | 3 Years 5 Years |                                         |
|                                                                                                    |                                           | <u>_1</u>                                                 | Указать други                           | е номера серий        |                 | ewm-warranty*                           |
|                                                                                                    | _                                         | 16/09/2019                                                |                                         |                       |                 | 3 shifts / 24 hours / 7 days            |
| tan XQ 400 puls D W                                                                                                    |                                           |                                                           |                                         |                       | C               |                                         |
| <sup>8</sup> серии:                                                                                                    |                                           | Дата покупки                                              |                                         |                       |                 |                                         |
| R серии:                                                                                                    |                                           | Дата покупки                                              |                                         |                       |                 |                                         |
| 9 серии:                                                                                                    |                                           | Дата покупки                                              |                                         |                       |                 |                                         |
| Зязательные поля<br>Меня интересует договор на техн<br>хочу получить от уполномоченного па<br>оговора в ознакомительных целях.<br>ЗАШ ДИЛЕР ЕWM | ическое обслуживан<br>ртнера компании EWI | иие зарегистрированного изд<br>М в моем регионе бесплатнь | елия.<br>Мои пре<br>й проект            | имущества 24          |                 |                                         |
| есто присоретения аппарата<br>Дилер в стране                                                                                                    | Германия                                  |                                                           |                                         |                       |                 |                                         |
| Harrish                                                                                                    | 1 dymanna                                 |                                                           |                                         |                       |                 |                                         |

Заполните поля соответствующими данными. Поля, обозначенные символом «\*», обязательны к заполнению.

(1) Нажмите кнопку «Далее», чтобы перейти к окну ввода «Проверка».

| арегистрируйте свой продук<br>чйчас и воспользуйтесь<br>реимуществами |                                                                             | <b>±</b> Правила регистрации                                                          |
|-----------------------------------------------------------------------|-----------------------------------------------------------------------------|---------------------------------------------------------------------------------------|
| ОНТАКТНЫЕ ДАННЫЕ КОН<br>аши данные                                    | НЕЧНОГО ПОЛЬЗОВАТЕЛЯ                                                        | <ul> <li>Гарантийная книжка</li> <li>Гарантийные</li> </ul>                           |
| Компания*                                                             | Firma Mustermann                                                            | 3 <sup>Years</sup> 5 <sup>Years</sup>                                                 |
| Улица / No*                                                           | Если вы являетесь частным лицом, укажите свои имя и фамилию<br>Musterstr. 1 | ewm-warranty*<br>3 shifts / 24 hours / 7 days<br>*for details violt www.ewm.group.com |
| Почтовый индекс / Населенный пункт*                                   | 12345 Musterhausen                                                          |                                                                                       |
| Страна*                                                               | Германия                                                                    | •                                                                                     |
| Домашняя страница                                                     |                                                                             |                                                                                       |
| Branche                                                               | Electrical industry/white goods + suppliers                                 | •                                                                                     |
| Обращение                                                             | Mr.                                                                         | •                                                                                     |
| Имя*                                                                  | Max                                                                         |                                                                                       |
| Наименование*                                                         | Mustermann                                                                  |                                                                                       |
| Должность                                                             | Salesperson                                                                 |                                                                                       |
| Телефон*                                                              | 012345560                                                                   |                                                                                       |
|                                                                       |                                                                             | 4                                                                                     |

- (1) Здесь представлен обзор ваших данных регистрации. Установите флажок, если хотите получать **новостную рассылку**. Ваши данные не передаются третьим лицам.
- (2) Важно: необходимо установить флажок Положения о защите персональных данных, чтобы подтвердить согласие с нашими положениями о защите персональных данных. Для отображения информации об использовании данных нажмите Кнопка (2а).
- (3) Нажмите «Завершить регистрацию».

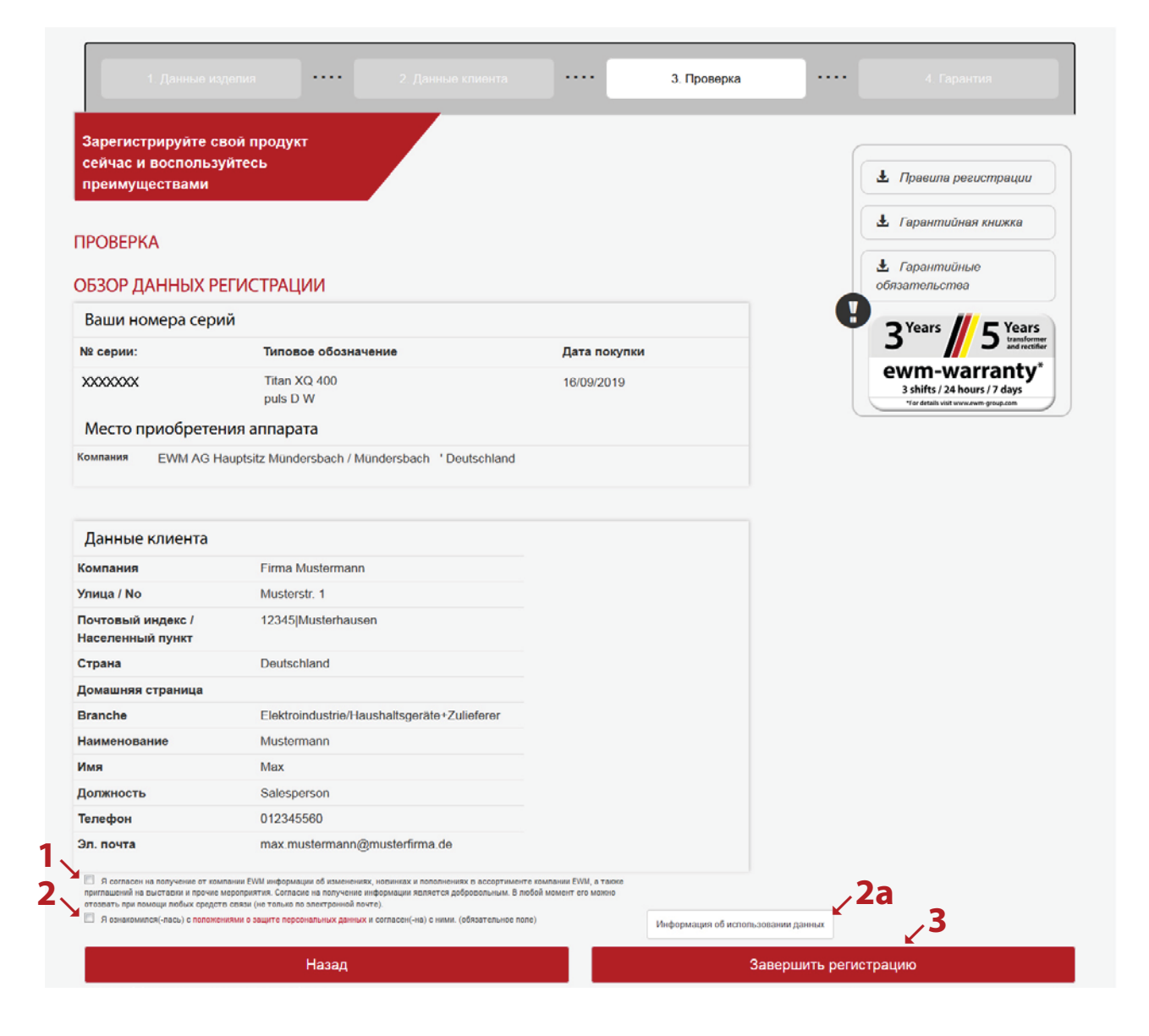

Регистрация успешно завершена. Пакет WPQR можно загрузить по указанным ссылкам. Загрузка бесплатная.

\*Обратите внимание, что бесплатный пакет можно получить только для аппаратов с разрешениями на WPQR. Только в этом случае отображается ссылка для загрузки пакета WPQR.

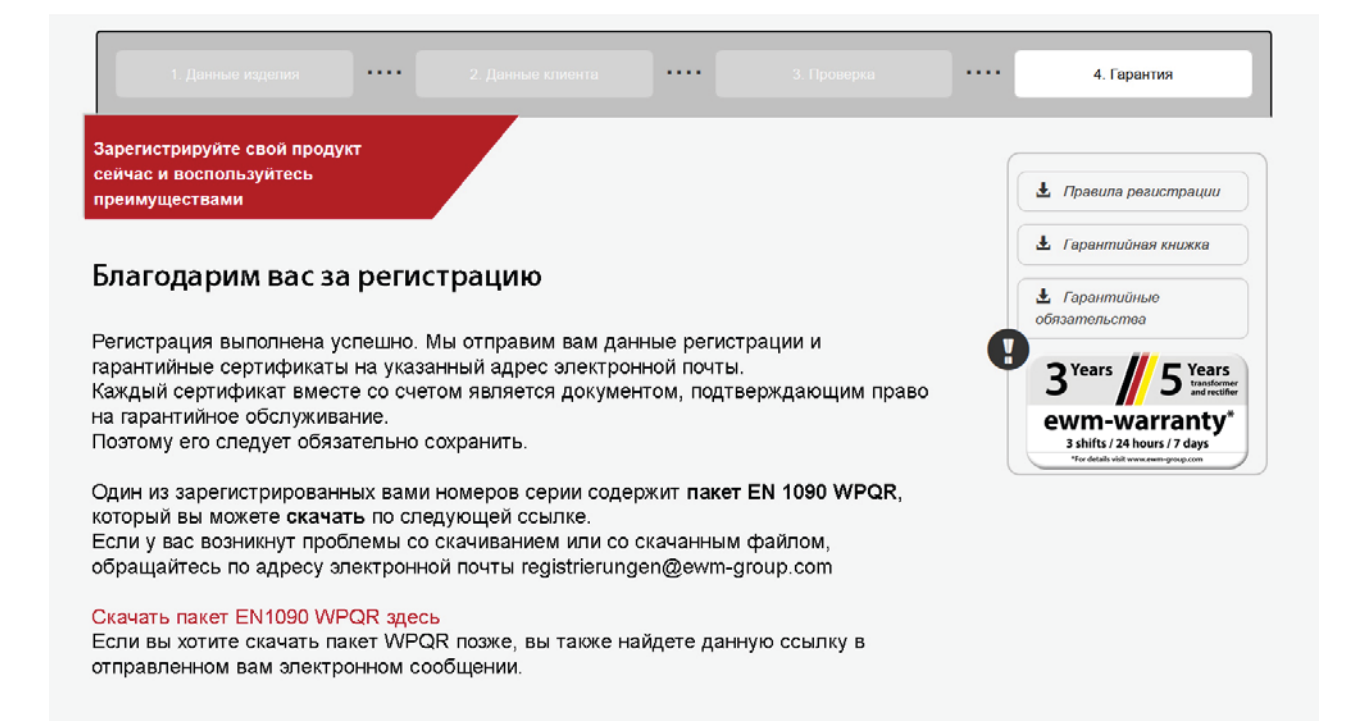

- 5